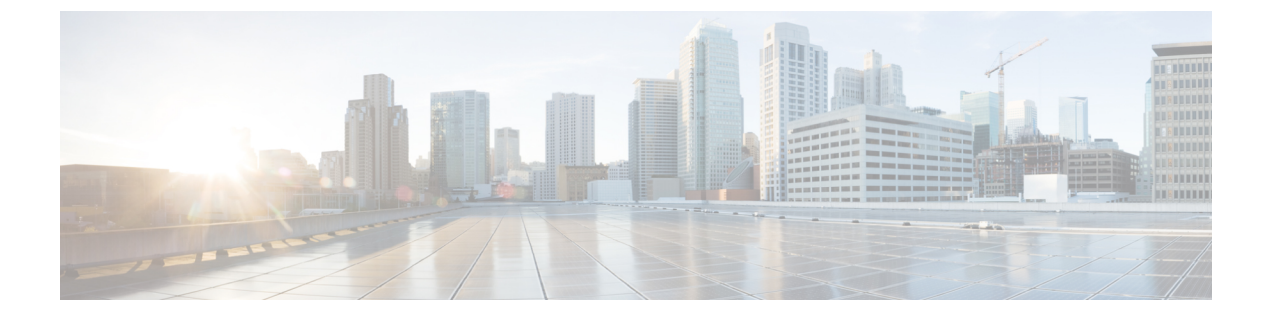

# 証明書の管理

この章は、次の項で構成されています。

- サーバ証明書の管理 (1ページ)
- ・証明書署名要求の生成 (1ページ)
- ・自己署名証明書の作成 (3ページ)
- ・サーバ証明書のアップロード (5ページ)

# サーバ証明書の管理

証明書署名要求(CSR)を生成して新しい証明書を取得し、新しい証明書をCIMCにアップ ロードして現在のサーバ証明書と交換することができます。サーバ証明書は、Verisignのよう なパブリック認証局(CA)、または独自に使用している認証局のいずれかによって署名され ます。

- ステップ1 CIMC から CSR を生成します。
- ステップ2 証明書の発行と署名を行う認証局にCSRファイルを送信します。組織で独自の自己署名証明書を生成している場合は、CSRファイルを使用して自己署名証明書を生成できます。
- ステップ3 新しい証明書を CIMC にアップロードします。
  - (注) アップロードされた証明書は、CIMC によって生成された CSR から作成される必要があります。 この方法で作成されていない証明書はアップロードしないでください。

# 証明書署名要求の生成

# 始める前に

証明書を設定するには、admin 権限を持つユーザとしてログインする必要があります。

### 手順の概要

- 1. Server# scope certificate
- 2. Server /certificate # generate-csr

### 手順の詳細

|               | コマンドまたはアクション                       | 目的                                    |
|---------------|------------------------------------|---------------------------------------|
| ステップ1         | Server# scope certificate          | 証明書コマンドモードを開始します。                     |
| ステップ <b>2</b> | Server /certificate # generate-csr | 証明書署名要求 (CSR) の生成に関するダイアログ<br>を起動します。 |

証明書署名要求に関して、次の情報の入力を求めるプロンプトが表示されます。

| Common Name<br>(CN)       | CIMC の完全修飾ホスト名                |
|---------------------------|-------------------------------|
| Organization Name (O)     | 証明書を要求している組織。                 |
| Organization Unit<br>(OU) | 組織ユニット                        |
| Locality (L)              | 証明書を要求している会社の本社が存在する市または町。    |
| StateName (S)             | 証明書を要求している会社の本社が存在する州または行政区分。 |
| Country Code (CC)         | 会社の本社が存在する国を示す2文字の ISO 国コード。  |
| Email                     | 会社の管理用電子メールの連絡先。              |

要求された情報を入力すると、証明書署名要求が生成され、コンソール出力に表示されます。 CSR ファイルは作成されませんが、コンソール出力から CSR 情報をコピーして、テキスト ファイルに貼り付けることができます。

## 例

次に、証明書署名要求を生成する例を示します。

```
Server# scope certificate
Server /certificate # generate-csr
Common Name (CN): test.example.com
Organization Name (O): Example, Inc.
Organization Unit (OU): Test Department
Locality (L): San Jose
StateName (S): CA
Country Code (CC): US
Email: user@example.com
Continue to generate CSR?[y|N]y
```

----BEGIN CERTIFICATE REQUEST----MIIB/zCCAWgCAQAwgZkxCzAJBgNVBAYTAlVTMQswCQYDVQQIEwJDQTEVMBMGA1UE BxMMU2FuIEpvc2UsIENBMRUwEwYDVQQKEwxFeGFtcGxlIEluYy4xEzARBgNVBAST ClRlc3QgR3JvdXAxGTAXBgNVBAMTEHRlc3QuZXhhbXBsZS5jb20xHzAdBgkqhkiG 9w0BCQEWEHVzZXJAZXhhbXBsZS5jb20wgZ8wDQYJKoZIhvcNAQEBBQADgY0AMIGJ AoGBAMZw4nTepNIDhVzb0j7Z2Je4xAG56zmSHRMQeOGHemdh66u2/XAoLx7YCCYU ZgAMivyCsKgb/6CjQtsofvzxmC/eAehuK3/SINv7wd6Vv2pBt6ZpXgD4VBNKONDl GMbkPayVlQjbG4MD2dx2+H8EH3LMtdZrgKvPxPTE+bF5wZVNAgMBAAGgJTAjBgkq hkiG9w0BCQcxFhMUQSBjaGFsbGVuZ2UgcGFzc3dvcmQwDQYJKoZIhvcNAQEFBQAD gYEAG61CaJoJaVMhzCl90306Mg51zq1zXcz75+VFj2I6rH9asckCld3mk0Vx5gJU Ptt5CVQpNgNLdvbDPSsXretysOhqHmp9+CLv8FDuy1CDYfuaLtv1WvfhevskV0j6 mK3Ku+YiORnv6Dhxr0oqau8r/hyI/L43171PN1Hh0i3oha4= -----END CERTIFICATE REQUEST----

Copy everything from "-----BEGIN ..." to "END CERTIFICATE REQUEST-----", paste to a file, send to your chosen CA for signing, and finally upload the signed certificate via upload command. ---OR---Continue to self sign CSR and overwrite the current certificate? All HTTPS and SSH sessions will be disconnected. [y|N]N

### 次のタスク

次のいずれかの作業を実行します。

- ・公共の認証局から証明書を取得したくない場合に、組織が独自の認証局を運用していなければ、CSRから自己署名証明書を内部生成し、すぐにサーバにアップロードするよう、 CIMCを設定できます。この処理を行うには、この例では最後のプロンプトの後にyと入力します。
- ・組織が自己署名証明書を生成するための独自の証明書サーバを運用している場合は、
  「-----BEGIN ...」から「END CERTIFICATE REQUEST-----」までのコマンド出力をコピーして、csr.txtというファイルに貼り付けます。CSR ファイルを証明書サーバに入力して、
  自己署名証明書を生成します。
- ・公共の認証局から証明書を取得する場合は、「-----BEGIN ...」から「END CERTIFICATE REQUEST-----」までのコマンド出力をコピーして、csr.txt というファイルに貼り付けま す。CSR ファイルを認証局に提出して、署名付き証明書を取得します。

CIMC によって自己署名証明書を内部生成し、アップロードする最初のオプションを使用しな い場合は、証明書コマンドモードで upload コマンドを使用して新しい証明書をアップロード する必要があります。

# 自己署名証明書の作成

パブリック認証局(CA)を使用してサーバ証明書の生成と署名を行う代わりに、独自のCA を運用して独自の証明書に署名することができます。このセクションでは、Linuxで実行され ている OpenSSL 証明書サーバを使用して CA を作成するコマンドおよびサーバ証明書を生成 するコマンドについて説明します。OpenSSL の詳細については、http://www.openssl.org を参照 してください。

(注)

これらのコマンドは、CIMC CLI ではなく、OpenSSL パッケージを使用している Linux サーバ で入力します。

# 始める前に

組織内のサーバで、証明書サーバのソフトウェアパッケージを取得してインストールします。

# 手順

|       | コマンドまたはアクション                                                                                                    | 目的                                                                                                    |
|-------|----------------------------------------------------------------------------------------------------|----------------------------------------------------------------------------------------------------|
| ステップ1 | openssl genrsa -out CA_keyfilename keysize<br>例:                                                                                                    | このコマンドは、CA で使用される RSA 秘密キーを<br>生成します。                                                                                           |
|       | # openssl genrsa -out ca.key 1024                                                                                                    | <ul><li>(注) ユーザ入力なしでCAがキーにアクセスで<br/>きるように、このコマンドに -des3 オプ<br/>ションは使用しないでください。</li></ul>                                        |
|       |                                                                                                    | 指定されたファイル名には、指定されたサイズの<br>RSA キーが含まれています。                                                                                       |
| ステップ2 | openssl req -new -x509 -days numdays -key<br>CA_keyfilename -out CA_certfilename<br>例:<br># openssl req -new -x509 -days 365 -key ca.key<br>-out ca.crt                             | このコマンドは、指定されたキーを使用して、CA<br>の自己署名証明書を新規に作成します。証明書は指<br>定された期間有効になります。このコマンドは、<br>ユーザに証明書の追加情報を求めるプロンプトを表<br>示します。                |
|       |                                                                                                    | 証明書サーバは、アクティブな CA です。                                                                                                    |
| ステップ3 | echo "nsCertType = server" > openssl.conf<br>例:<br># echo "nsCertType = server" > openssl.conf                                                                                      | このコマンドは、証明書がサーバ限定の証明書であ<br>ることを指定する行をOpenSSL設定ファイルに追加<br>します。この指定により、認証されたクライアント<br>がサーバになりすます man-in-the-middle 攻撃を防御<br>できます。 |
|       |                                                                                                    | OpenSSL 設定ファイル openssl.conf には、"nsCertType<br>= server" という文が含まれています。                                                           |
| ステップ4 | openssl x509 -req -days numdays -in CSR_filename -CA         CA_certfilename -set_serial 04 -CAkey CA_keyfilename         -out server_certfilename -extfile openssl.conf         例: | このコマンドは、CA が CSR ファイルを使用して<br>サーバ証明書を生成するように指示します。<br>サーバ証明書は、出力ファイルに含まれています。                                                   |
|       | <pre># openssl x509 -req -days 365 -in csr.txt -CA ca.crt -set_serial 04 -CAkey ca.key -out myserver05.crt -extfile openssl.conf</pre>                                              |                                                                                                    |

例

この例は、CAの作成方法、および新規に作成されたCAが署名するサーバ証明書の生成方法を示します。これらのコマンドは、OpenSSLを実行している Linux サーバで入力します。

# /usr/bin/openssl genrsa -out ca.key 1024 Generating RSA private key, 1024 bit long modulus .....++++++ ....++++++ e is 65537 (0x10001) # /usr/bin/openssl req -new -x509 -days 365 -key ca.key -out ca.crt You are about to be asked to enter information that will be incorporated into your certificate request. What you are about to enter is what is called a Distinguished Name or a DN. There are quite a few fields but you can leave some blank For some fields there will be a default value, If you enter '.', the field will be left blank. ---- Country Name (2 letter code) [GB]: US State or Province Name (full name) [Berkshire]:California Locality Name (eg, city) [Newbury]:San Jose Organization Name (eg, company) [My Company Ltd]:Example Incorporated Organizational Unit Name (eg, section) []:Unit A Common Name (eg, your name or your server's hostname) []:example.com Email Address []:admin@example.com # echo "nsCertType = server" > openssl.conf # /usr/bin/openssl x509 -req -days 365 -in csr.txt -CA ca.crt -set\_serial 01 -CAkey ca.key -out server.crt -extfile openssl.conf Signature ok subject=/C=US/ST=California/L=San Jose/O=Example Inc./OU=Unit A/CN=example.com/emailAddress=john@example.com Getting CA Private Key #

#### 次のタスク

新しい証明書を CIMC にアップロードします。

# サーバ証明書のアップロード

#### 始める前に

証明書をアップロードするには、admin権限を持つユーザとしてログインする必要があります。 アップロードする証明書は、読み取り可能テキストとして使用できる必要があります。アップ ロード手順で、証明書テキストをコピーして CLI に貼り付けます。

(注)

最初に、CIMC 証明書管理 CSR の生成手順を使用して CSR を生成し、その CSR を使用して アップロード用の証明書を取得する必要があります。この方法で取得されていない証明書は アップロードしないでください。

(注)

新しいサーバ証明書がアップロードされると、現在の HTTPS および SSH セッションはすべて 切断されます。

### 手順の概要

- **1.** Server# scope certificate
- **2.** Server /certificate # upload

#### 手順の詳細

|               | コマンドまたはアクション                 | 目的                                        |
|---------------|------------------------------|-------------------------------------------|
| ステップ1         | Server# scope certificate    | 証明書コマンドモードを開始します。                         |
| ステップ <b>2</b> | Server /certificate # upload | 新しいサーバ証明書を入力してアップロードするた<br>めのダイアログが起動します。 |

プロンプトが表示されたら、証明書テキストをコピーしてコンソールに貼り付け、CTRLを押した状態でDを押して証明書をアップロードします。

### 例

次に、新しい証明書をサーバにアップロードする例を示します。

Server# scope certificate

Server /certificate # **upload** 

Please paste your certificate here, when finished, press CTRL+D.
----BEGIN CERTIFICATE-----

MIIB/zCCAWgCAQAwgZkxCzAJBgNVBAYTAlVTMQswCQYDVQQIEwJDQTEVMBMGA1UE BxMMU2FuIEpvc2UsIENBMRUwEwYDVQQKEwxFeGFtcGx1IEluYy4xEzARBgNVBAsT ClRlc3QgR3JvdXAxGTAXBgNVBAMTEHRlc3QuZXhhbXBsZS5jb20xHzAdBgkqhkiG 9w0BCQEWEHVzZXJAZXhhbXBsZS5jb20wgZ8wDQYJKoZIhvcNAQEBBQADgY0AMIGJ AoGBAMZw4nTepNIDhVzb0j7Z2Je4xAG56zmSHRMQeOGHemdh66u2/XAoLx7YCcYU ZgAMivyCsKgb/6CjQtsofvzxmC/eAehuK3/SINv7wd6Vv2pBt6ZpXgD4VBNKOND1 GMbkPayVlQjbG4MD2dx2+H8EH3IMtdZrgKvPxPTE+bF5wZVNAgMBAAGgJTAjBgkq hkiG9w0BCQcxFhMUQSBjaGFsbGVuZ2UgcGFzc3dvcmQwDQYJKoZIhvcNAQEFBQAD gYEAG61CaJoJaVMhzC190306Mg51zq1zXcz75+VFj2I6rH9asckCld3mkOVx5gJU Ptt5CVQpNgNLdvbDPSsXretysOhqHmp9+CLv8FDuy1CDYfuaLtv1WvfhevskV0j6 mK3Ku+YiORnv6DhxrOoqau8r/hyI/L4317IPN1HhOi3oha4= -----END CERTIFICATE-----

<CTRL+D>